# Anleitung Anmeldung zur Prüfung zum DogAudit zertifizierten Trainer und tierschutzqualifizierten Hundetrainer

Link zur Prüfungsanmeldung: https://dogaudit.iks-portal.com/enrol/index.php?id=8

Hinweis: Falls Sie bereits die Prüfungseinschreibung vorgenommen haben  $\rightarrow$  Pkt. 6

1. Bereits im Dogaudit Prüfungsportal registriert -> mit ihren Zugangsdaten anmelden (1)

| DOGAudit                        |                                      |  |
|---------------------------------|--------------------------------------|--|
| 1<br>Anmeldename / E-Mail       | Anmeldename oder Kennwort vergessen? |  |
| Kennwort<br>Anmeldenamen merken | Cookies müssen aktiviert sein!       |  |
| Login                           |                                      |  |

2. Noch nicht im Dogaudit Prüfungsportal registriert -> neues Konto anlegen (2)

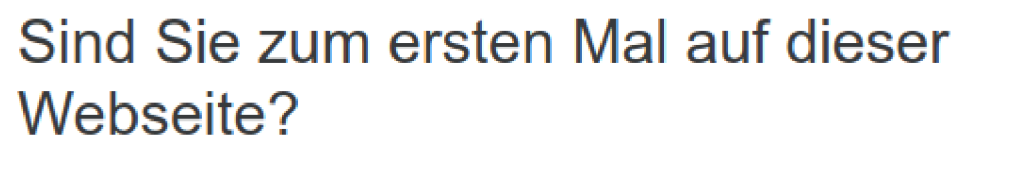

Für den vollen Zugriff auf diese Website benötigen Sie ein Nutzerkonto.

Neues Konto anlegen?

3. Anmeldung zur Prüfung auf der Startseite anklicken - nur nach einem Neueinstieg (3)

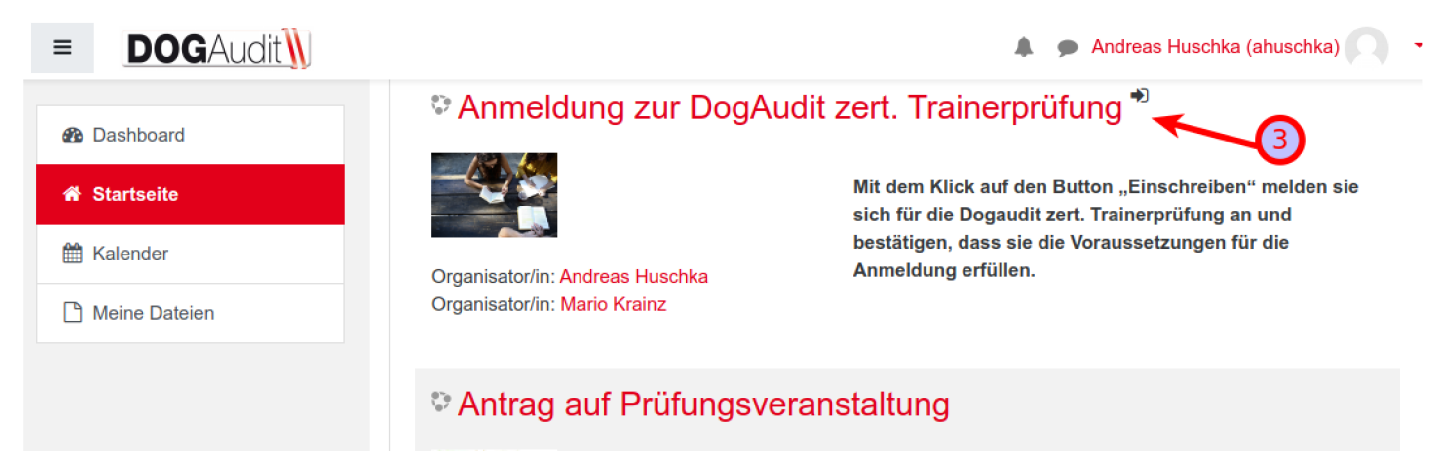

### 4. "Einschreiben" klicken (4)

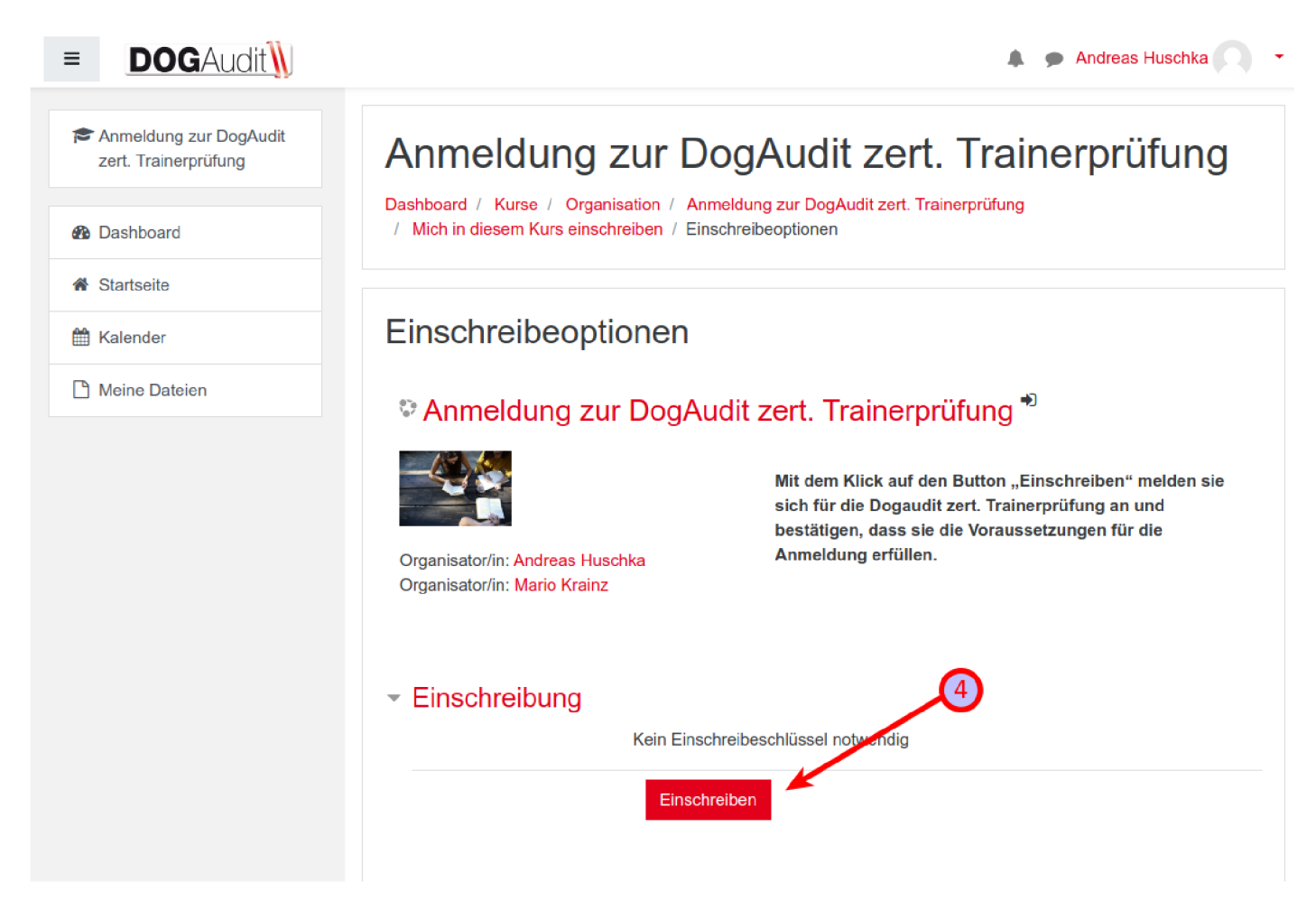

### 5. Bestätigung der Anmeldung (wird auch parallel als E-Mail gesendet)

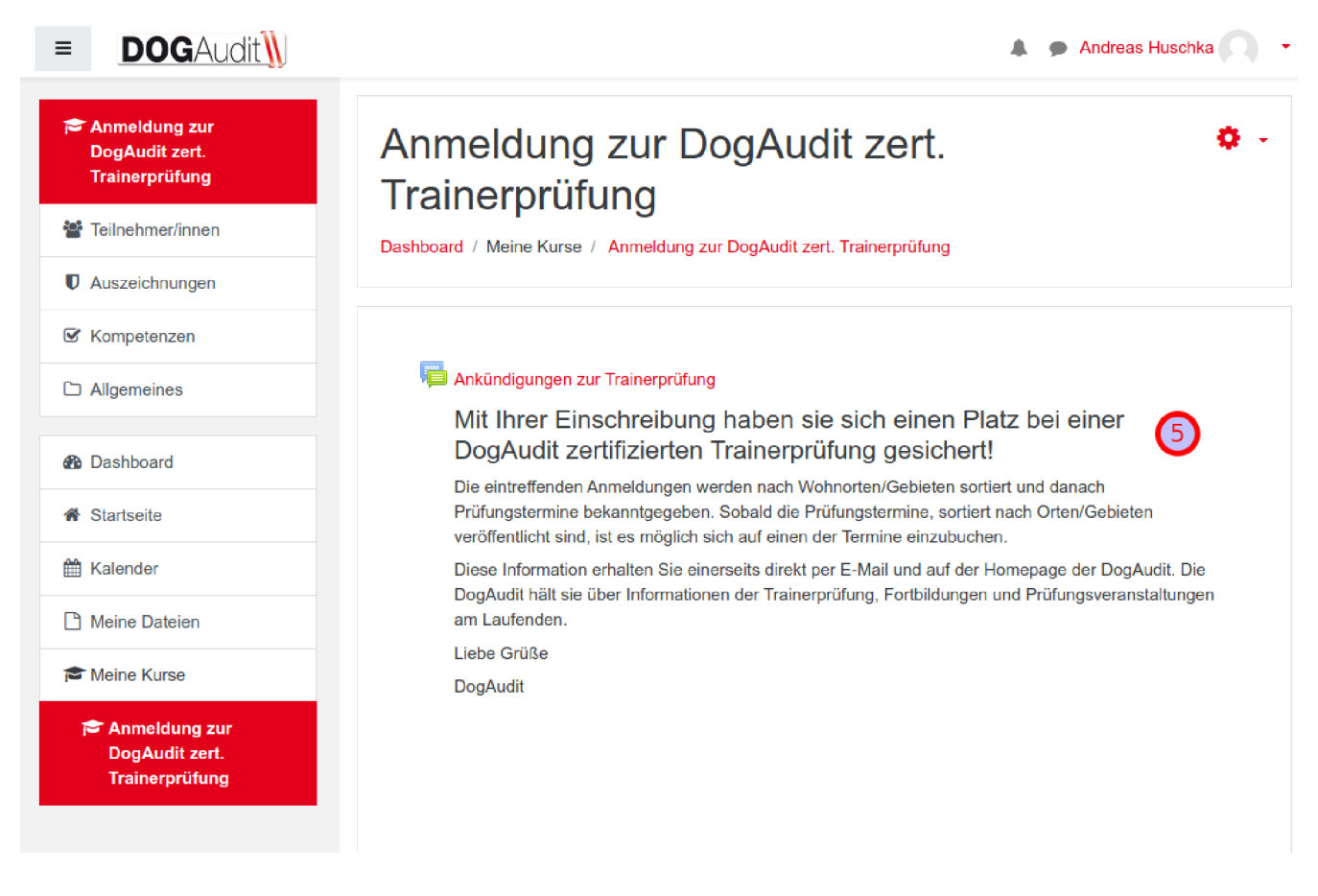

## 6. Anmeldung auswählen (1) und Icon "Prüfung zum …" anklicken (2)

| ■ <b>DOG</b> Audit                                  | Andreas Huschka (ahuschka)                                                                                                    |  |  |
|-----------------------------------------------------|----------------------------------------------------------------------------------------------------|--|--|
| Anmeldung zur<br>DogAudit zert.<br>Trainerprüfung   | Anmeldung zur DogAudit zert. Trainerprüfung                                                                                                    |  |  |
| Teilnehmer/innen                                    |                                                                                                    |  |  |
| Auszeichnungen                                      |                                                                                                    |  |  |
| G Kompetenzen                                       | ankündigungen zur Trainerprüfung                                                                                                    |  |  |
| C Allgemeines                                       | Mit Ihrer Einschreibung haben sie sich einen Platz bei einer DogAudit zertifizierten<br>Trainerprüfung gesichert!                                                                                                    |  |  |
| Dashboard                                           | Die eintreffenden Anmeldungen werden nach Wohnorten/Gebieten sortiert und danach Prüfungstermine bekanntgegeben. Sobald<br>die Prüfungstermine, sortiert nach Orten/Gebieten veröffentlicht sind, ist es möglich sich auf einen der Termine einzubuchen. |  |  |
| # Startseite                                        | Diese Information erhalten Sie einerseits direkt per E-Mail und auf der Homepage der DogAudit. Die DogAudit hält sie über<br>Informationen der Trainerprüfung, Fortbildungen und Prüfungsveranstaltungen am Laufenden.                                   |  |  |
| 🛱 Kalender                                          | Liebe Grüße                                                                                                    |  |  |
| Meine Dateien                                       | DogAudit                                                                                                    |  |  |
| Ar Meine Kurse                                      | Prüfung zum Tschqu-Hundetrainer und DogAudit zertifizierten Trainer                                                                                                    |  |  |
| 🖻 Anmeldung zur<br>DogAudit zert.<br>Trainerprüfung |                                                                                                    |  |  |

### 7. Gewünschten Prüfungstermin mittels "Jetzt buchen" auswählen

| C Kompetenzen                    | Auswahl<br>—                                    | Termin 🕈                                                               | Noch verfügbar –                                                                      |
|----------------------------------|-------------------------------------------------|------------------------------------------------------------------------|---------------------------------------------------------------------------------------|
| Allgemeines                      | Prüfungstermin 14.02.2020                       | Freitag, 14. Februar 2020, 09:00 -<br>Freitag, 14. Februar 2020, 15:00 | Jetzt buchen                                                                          |
| Dashboard                        | Ort: ÖKV - Biedermannsdorf                      |                                                                        | Verfügbare Platze: 12 von 12<br>Verfügbare Wartelistenplätze: 5 von 5                 |
| A Startseite                     | Prüfungstermin 15.02.2020                       | Samstag, 15. Februar 2020, 09:00 -                                     | Jetzt buchen                                                                          |
| Halender                         | Ort: ÖKV - Biedermannsdorf                      | Gamstay, 10.1 Gordai 2020, 10.00                                       | Verfügbare Plätze: 12 von 12<br>Verfügbare Wartelistenplätze: 5 von 5                 |
| L' Meine Dateien                 | Prüfungstermin 17.03.2020                       | Dienstag, 17. März 2020, 09:00 -                                       | Jetzt buchen                                                                          |
| Anmeldung zur                    | Ort: WKO - Kärnten                              | Dienstag, 17. Marz 2020, 15:00                                         | Verfügbare Plätze: 11 von 12<br>Verfügbare Wartelistenplätze: 5 von 5                 |
| DogAudit zert.<br>Trainerprüfung | Prüfungstermin 18.03.2020<br>Ort: WKO - Kärnten | Mittwoch, 18. März 2020, 09:00 -<br>Mittwoch, 18. März 2020, 15:00     | Jetzt buchen<br>Verfügbare Plätze: 11 von 12<br>Verfügbare Wartelistenplätze: 5 von 5 |
|                                  | Brittingstormin 10.02.2020                      | Dopperator 10 März 2020 00:00 -                                        |                                                                                       |

### 8. Bestätigung der Buchung mit "Weiter" akzeptieren

| C Allgemeines   | Ihre Buchung wurde erfolgreich gespeichert. Sie  | können nun weitere Buchungen vornehme      | en bzw. Ihre bestehenden Buchungen verwalten. |
|-----------------|--------------------------------------------------|--------------------------------------------|-----------------------------------------------|
| 🚯 Dashboard     | Sie erhalten in Kürze ein Bestätigungsmail an di | e in Ihrem Profil angegebene E-Mail Adress | se.                                           |
| * Startseite    | Waller                                           |                                            |                                               |
| 🛗 Kalender      | Ankündigungen zur Trainerpr üfung                | Direkt zu:                                 | \$                                            |
| C Meine Dateien |                                                  |                                            |                                               |

#### 9. Der gebuchte Termin wird angezeigt

| Auswahl<br>—                                            | Termin 🔦                                                               | Noch verfügbar<br>—                                                                   | - |
|---------------------------------------------------------|------------------------------------------------------------------------|---------------------------------------------------------------------------------------|---|
| Prüfungstermin 14.02.2020<br>Ort: ÖKV - Biedermannsdorf | Freitag, 14. Februar 2020, 09:00 -<br>Freitag, 14. Februar 2020, 15:00 | Jetzt buchen<br>Verfügbare Plätze: 12 von 12<br>Verfügbare Wartelistenplätze: 5 von 5 |   |
| Prüfungstermin 15.02.2020<br>Ort: ÖKV - Biedermannsdorf | Samstag, 15. Februar 2020, 09:00 -<br>Samstag, 15. Februar 2020, 15:00 | Jetzt buchen<br>Verfügbare Plätze: 12 von 12<br>Verfügbare Wartelistenplätze: 5 von 5 |   |
| Prüfungstermin 17.03.2020<br>Ort: WKO - Kärnten         | Dienstag, 17. März 2020, 09:00 -<br>Dienstag, 17. März 2020, 15:00     | Gebucht<br>Verfügbare Plätze: 10 von 12<br>Verfügbare Wartelistenplätze: 5 von 5      | ₽ |
| Prüfungstermin 18.03.2020                               | Mittwoch, 18. März 2020, 09:00 -                                       | latat husbas                                                                          |   |

### 10. Bestätigung via E-Mail

| Von Mario Krainz (über Dogaudit) <noreply@iks-portal.com> 🏠</noreply@iks-portal.com>                                                                                                    | Antworten    | → Weiterleiten | ē |
|----------------------------------------------------------------------------------------------------|--------------|----------------|---|
| Betreff Buchungsbestätigung für Prüfungstermin 17.03.2020                                                                                                    |              |                |   |
| An 👆                                                                                                    |              |                |   |
| Ihre Buchung wurde angenommen!                                                                                                    |              |                |   |
|                                                                                                    |              |                |   |
| Status der Buchung: Gebucht<br>Name: Andreas Huschka (ahuschka)<br>Kurs: Prüfungstermin 17.03.2020<br>Termin: 17. März 2020 09:00 - 17. März 2020 15:00<br>Link zur Übersicht über alle Buchungen: https://dogaudit.iks-portal.com/m<br>Link zum zugehörigen Kurs: | od/booking/v | /iew.php?id=1  | 4 |
| ✓                                                                                                    |              |                |   |
| 😑 booking.ics 105 Bytes                                                                                                    |              |                |   |

### Folgende Unterlagen sind für die Prüfung bereitzustellen:

- \* Nachweis der 2jährigen Ausbildung/Tätigkeit
- \* Kopie des Reisepasses
- \* Kopie aktuelles Leumundszeugnis
- \* Nachfolgende Kontaktdaten (werden im Profil bei der Anmeldung gespeichert)

Titel, Vorname, Nachname Straße, PLZ, Ort Telefon, Email, Homepage

Unterlagen können im Prüfungsportal unter "Meine Dateien" abgelegt werden oder per E-Mail übersendet werden.

Buchungsänderungen (Umbuchung / Stornierung) sind nur per E-Mail möglich

Fragen zur Anmeldung bitte an pruefung-trainer@dogaudit.at richten